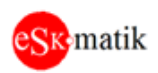

# FireVent-100 Определение и устранение неисправностей S305 v1

# Инструкция

## Оглавление

| Включение системы                                                        | 2  |
|--------------------------------------------------------------------------|----|
| Подключение к компьютеру                                                 | 3  |
| 1. Подключение к модулю «МСВ», модуль управления системой «Firevent-100» | 3  |
| 2. Подключение к модулям                                                 | 4  |
| Программа MB scan                                                        | 5  |
| Неисправности                                                            | 7  |
| 1. Ключ доступа неисправен                                               | 7  |
| 2. Встроенная Батарея неисправна                                         | 7  |
| 3. Модуль ххх Нет связи                                                  | 7  |
| 4. Модуль ххх Ошибки записи                                              | 8  |
| 5. Модуль ххх Неправильный тип модуля                                    | 8  |
| 6. Модуль ххх Устаревшая версия ПО модуля                                | 8  |
| 7. Модуль ххх Нет связи MCU1                                             | 8  |
| <ol><li>8. Модуль ххх Ошибка версии ПО MCU1</li></ol>                    | 8  |
| 9. АВР Ввод ххх Фаза Обрыв                                               | 9  |
| 10. Вход ххх Линия Обрыв (КЗ)                                            | 9  |
| 11. Вентилятор ххх Сила Обрыв                                            | 10 |
| 12. Клапан ххх Сила Обрыв (КЗ)                                           | 11 |
| 13. Клапан ххх Концевик Обрыв (КЗ)                                       | 12 |
| 14. Клапан ххх Авария сети питания                                       | 13 |
| 15. Клапан ххх Концевик Закр (Откр) не сработал                          | 14 |
| Если неисправность не удается исправить                                  | 15 |
|                                                                          |    |

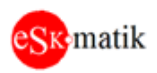

## Включение системы

- 1. Убедитесь что рубильники подключения питания "Ввод 1" и "Ввод 2" и все автоматы отключены
- 2. Протяните все клеммы. В том числе и на печатных платах системы
- 3. Проверьте тестером сопротивление между клеммами питания "24V-G". Если сопротивление меньше 100 Ом, возможно одна из плат неисправна. Отключайте разъем "24V-G" от каждой платы и проверяйте сопротивление непосредственно на ней. Если на плате сопротивление меньше 100 Ом, она неисправна.
- 4. Включите рубильники подключения питания "Ввод 1" и "Ввод 2"
- 5. Модуль AVR. Должны мигнуть и погаснуть все лампы. Смотрим на их дальнейшее состояние:

| Лампы "S1" и "S2"         | Состояние Ввод 1 и Ввод 2                        |
|---------------------------|--------------------------------------------------|
| "S1" горит, "S2" не горит | Оба ввода исправны. Система питается от Ввода 1  |
| "S1" горит, "S2" мигает   | Система питается от Ввода 1. Ввод 2 не исправен. |
|                           | Проверьте наличие 220В на клеммах 2L1-2L3        |
|                           | относительно клеммы N                            |
| "S1" мигает, "S2" горит   | Система питается от Ввода 2. Ввод 1 не исправен. |
|                           | Проверьте наличие 220В на клеммах 1L1-1L3        |
|                           | относительно клеммы N                            |
| Лампы не горят            | Оба ввода не исправны. Проверьте наличие 220В на |
|                           | клеммах 1L1-1L3 и 2L1-2L3 относительно клеммы N. |
|                           | Если напряжение присутствует, замените модуль на |
|                           | заведомо исправный.                              |

- 6. Включите автомат блока питания 24VDC.
- 7. На всех остальных модулях должны мигнуть все лампы.
- 8. Модуль МСВ. Модуль управления системой «Firevent-100»

| nog jub meb. mog jub jupublemus eneresion (i nevent 100) |                                                 |  |
|----------------------------------------------------------|-------------------------------------------------|--|
| Лампа "СО2"                                              | Связь с модулями                                |  |
| Мигает                                                   | Модуль исправен. Опрашивает остальные модули    |  |
| Не горит                                                 | Проверьте питания 24V на клеммах "24V-G". Если  |  |
|                                                          | напряжение присутствует, замените контроллер на |  |
|                                                          | заведомо исправный                              |  |

Внимание! Конфигурация и все настройки системы хранятся в модуле МСВ. При замене модуля МСВ требуется заново сконфигурировать систему. Для выполнения этой процедуры обратитесь к поставщику оборудования

9. Модуль КВО. Клавиатура управления

| Лампа "СО", дисплей     | Связь с контроллером МСВ                             |  |
|-------------------------|------------------------------------------------------|--|
| "СО" мигает, на дисплее | Модуль исправен. Связь с модулем МСВ есть            |  |
| горит любая цифра       |                                                      |  |
| "СО" мигает, на дисплее | Нет связи с модулем МСВ. Проверьте, что в модуле     |  |
| горит ""                | задан адрес "2" (основная клавиатура с дисплеем)     |  |
| Ничего не горит         | Проверьте питания 24V на клеммах "24V-G". Если       |  |
|                         | напряжение присутствует, замените модуль на заведомо |  |
|                         | исправный                                            |  |

10. Модуль МТК. Модуль управления двигателем

| Лампы "CO", "S1" и "S2" | Связь с МСВ. Состояние Вентилятор 1, 2           |  |
|-------------------------|--------------------------------------------------|--|
| "СО" мигает             | Модуль исправен. Связь с модулем МСВ есть        |  |
| "S1" и "S2" не мигают   | Все в норме                                      |  |
| "S1" ("S2") мигает      | Вентилятор, подключенный к клеммам 1L1-1L3 (2L1- |  |
|                         | 2L3) не исправен. Используйте компьютер для      |  |
|                         | диагностики                                      |  |

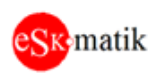

| 11. | 1. Модуль VLV. Модуль управления электроприводами клапана |                                                    |  |  |
|-----|-----------------------------------------------------------|----------------------------------------------------|--|--|
|     | Лампы "CO", "S1" и "S2"                                   | Связь с МСВ. Состояние Клапан 1, 2                 |  |  |
|     | "СО" мигает                                               | Модуль исправен. Связь с модулем МСВ есть          |  |  |
|     | "S1" и "S2" не мигают                                     | Все в норме                                        |  |  |
|     | "S1" ("S2") мигает                                        | Клапан, подключенный к клеммам 1V1-1V2 (2V1-2V2)   |  |  |
|     |                                                           | не исправен. Используйте компьютер для диагностики |  |  |
| 12. | Модуль НТС. Модуль управл                                 | завления калорифером                               |  |  |
|     | Лампы "CO", "S1"                                          | Связь с МСВ. Состояние Калорифера                  |  |  |
|     | "СО" мигает                                               | Модуль исправен. Связь с модулем МСВ есть          |  |  |
|     | "S1" не мигает                                            | Все в норме                                        |  |  |
|     | "S1" мигает                                               | Калорифер не исправен. Используйте компьютер для   |  |  |
|     |                                                           | диагностики                                        |  |  |
| 13. | Модуль МІО. Модуль релейн                                 | ых выходов                                         |  |  |
|     | Лампы "СО"                                                | Связь с МСВ.                                       |  |  |
|     | "СО" мигает                                               | Модуль исправен. Связь с модулем МСВ есть          |  |  |

## Подключение к компьютеру

Настройка конфигурации и параметров работы, а также поиск и устранение неисправностей проводятся с помощью компьютера и программы MB scan. Физически подключение осуществляется через конвертер USB-RS485.

1. Подключение к модулю «МСВ», модуль управления системой «Firevent-100»

Коннектор от конвертера USB-RS485 вставьте в разъем "А3+В3-" модуля «МСВ». Параметры связи для программы **МВ scan**: Скорость: 19200, Адрес: 1 Для сторонних программ: Связь: 19200,8,N,1, Адрес:1, holding registers: 0 - 19

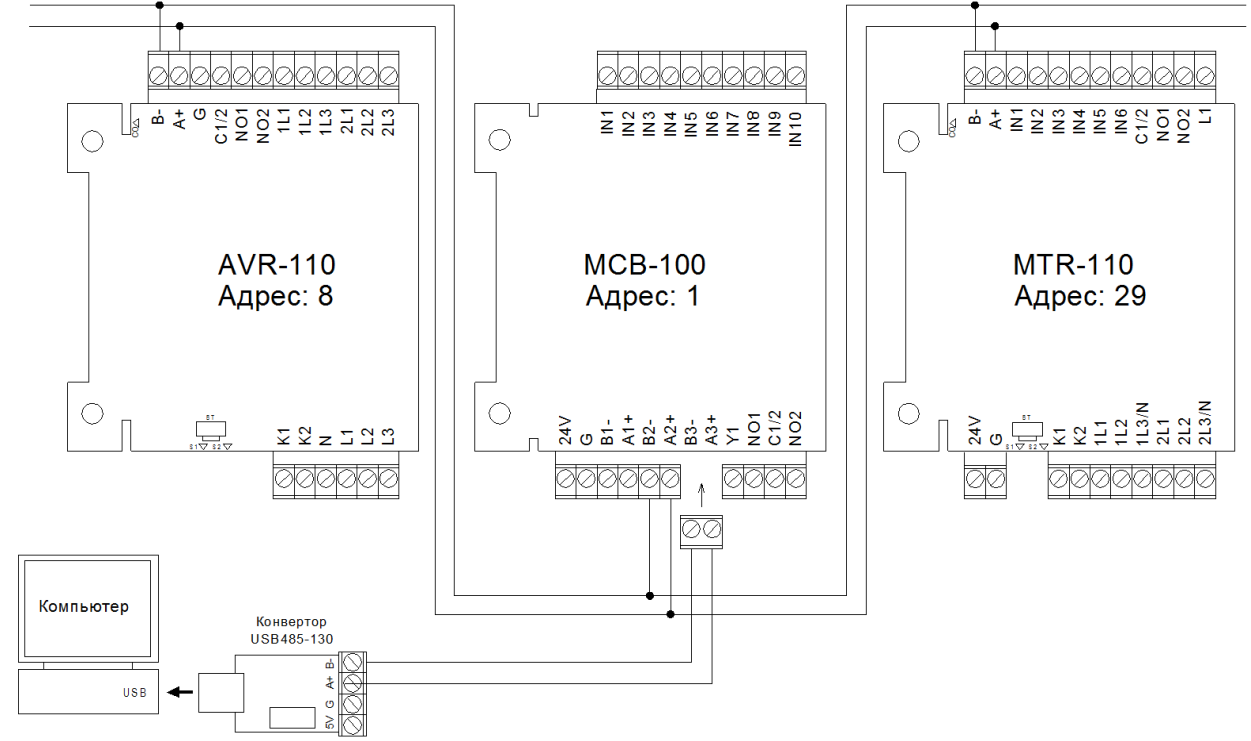

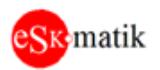

## 2. Подключение к модулям

Отсоедините коннектор от клемм "А+В-" на модуле. Вместо него вставьте коннектор от конвертера USB-RS485.

Параметры связи для программы **MB scan**: скорость: 19200

Для сторонних программ: Связь: 19200,8,N,1, holding registers: 0 – 19

Адреса модулей:

| Модуль         | Адреса         |
|----------------|----------------|
| KBD 1 - KBD 10 | 2 - 7, 32 - 35 |
| AVR            | 8              |
| VLV1 - 20      | 9 - 28         |
| MTR1, 2        | 29, 30         |
| HTG            | 31             |
| MIO1 – MIO4    | 36 - 39        |

<u>Примечание:</u> Если по данным адресам связь с модулем не работает, возможно, модуль сбросили к заводским настройкам. Попробуйте связаться по адресу "1". Если связь заработала, задайте правильный адрес модуля в соответствии с вышеуказанной таблицей, для этого в программе MB scan в регистр "6" запишите нужный адрес.

**Внимание!** В данном подключении модуль отключается от системы, при этом появляется неисправность данного модуля. По окончании работ, восстановите соединение и сбросьте неисправность кнопкой "Сброс" на клавиатуре.

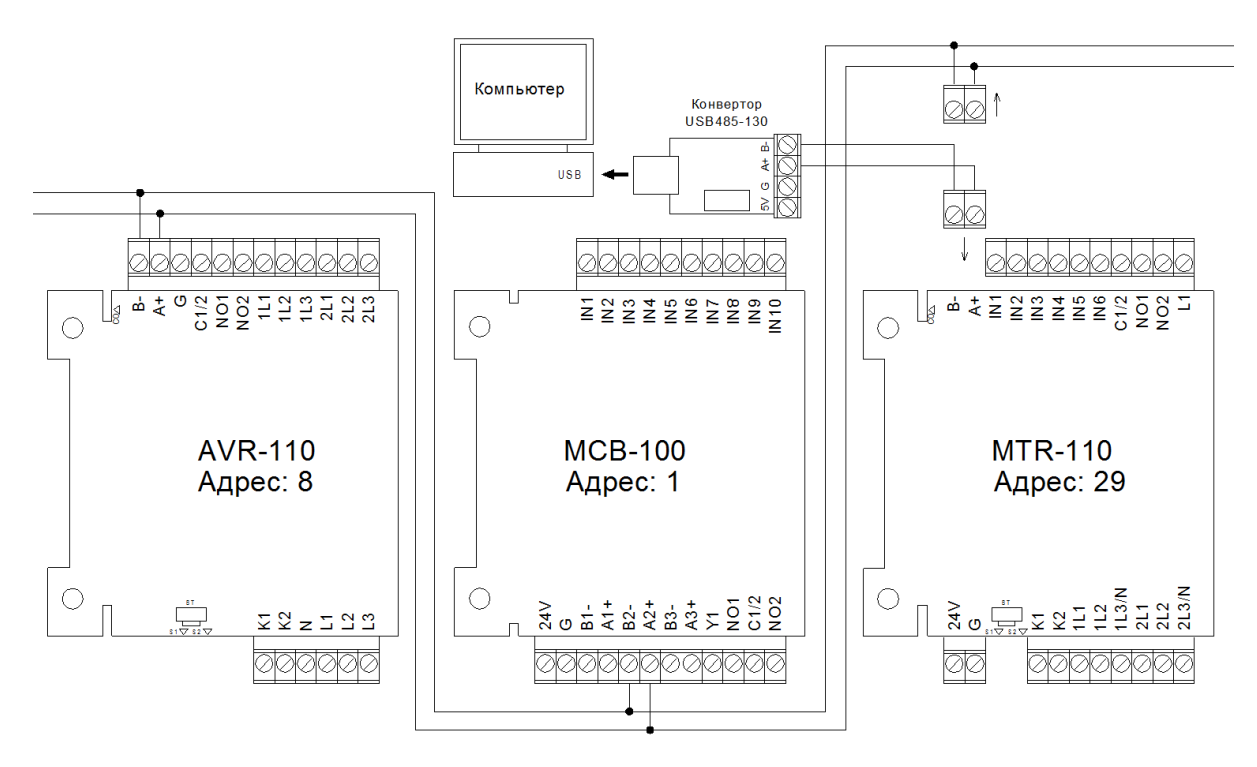

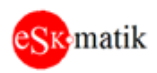

# Программа MB scan

| 😝 Esko MB scan                                                 |                |                                                                                          |
|----------------------------------------------------------------|----------------|------------------------------------------------------------------------------------------|
| Соединение<br>Порт: СОМ2 💌<br>Обновить<br>Старт Регистр: 0 < > | Per:<br>0<br>1 | Знач: Описание:<br>11 (мс) Макс.цикл программы + Блинк (бит0)<br>230 (M)odel ID          |
| Скор: 19200 💌 Запись                                           | 2              | 305 (S)oftware ID                                                                        |
| Onpoc: 500 Per: 6 HW:                                          | 3              | 0 Состояние системы (0:Норма, 1:Ручн, 2:Авария, 3:Пожар, 4:Пуск, 5:Сброс, 6:Не зарег)    |
| ОК                                                             | rw 4           | 0 Модуль Управление ENGR (1:Ресет, 3:Показать vdd, 10:Сброс тревог)                      |
|                                                                | rw 5           | 0 Модуль Параметр                                                                        |
| 0 1                                                            | rw 6           | 1 Com1 Aдрес                                                                             |
| Файл                                                           | rw 7           | 1 Com1 Скор (0:9.6, 1:19.2, 2:38.4, 3:57.6, 4:115.2)                                     |
|                                                                | 8              | 0 Код сообщения: Все в норме                                                             |
| Регистрация Откр Закр Сохр                                     | 9              | 0 Всего сообщений                                                                        |
| О модуле О файле                                               | 10             | 0 Код тревоги                                                                            |
| Модуль: МСВ-100                                                | 11             | 0 Всего тревог                                                                           |
| Модель: М230                                                   | rw 12          | 0 Модуль Управление OPER (11:Пред.сообщ, 12:След.сообщ, 13:Пред.трев, 14:След.трев)      |
| TIO: \$305                                                     | rw 13          | 0 Уровень доступа (0:Оператор, 1:Инженер, 2:Заводской)                                   |
| КВD1-10 Адр:2-7,32-35                                          | 14             | 0000 1100 0000 0001 Модуль задейств, биты (13:HTG, 12-11:MTR2-MTR1, 10:AVR, 9-0:KBD10-1) |
| AVR Адр:8, HTG Адр:31                                          | 15             | 0000 1100 0000 0001 Модуль на связи, биты (13:HTG, 12-11:MTR2-MTR1, 10:AVR, 9-0:KBD10-1) |
| VLV1-20 Адр:9-28                                               | 16             | 0000 0000 0001 Модуль задейств, биты (15-0:VLV16-VLV1)                                   |
| MTR1-2:29-30,MIO1:36                                           | 17             | 0000 0000 0000 0011 Модуль на связи, биты (15-0:VLV16-VLV1)                              |
| О программе                                                    | 18             | 0000 0000 0001 0000 Модуль задейств, биты (13-4:MIO8-MIO1, 3-0:VLV20-VLV17)              |
| Esko MB scan 1.1.2 2020-04-06 (c) eskomatik.ru                 | 19             | 0000 0000 0001 0000 Модуль на связи, биты (13-4:MIO8-MIO1, 3-0:VLV20-VLV17)              |
| Poll count: 24 Resp: 24                                        |                |                                                                                          |

- 1. Запустите файл "ESKO MB scan.exe"
- 2. Установка связи

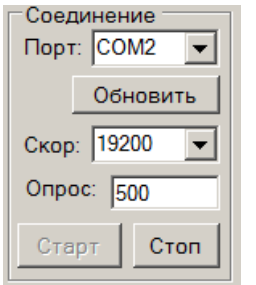

Нажмите "Обновить" и выберите порт, к которому подключен конвертер USB485-130, к которому в свою очередь подключен модуль. Скорость связи и время опроса оставьте как есть. Нажмите кнопку "Старт"

Poll count: 24 Resp: 24

вр: 24 В нижнем левом углу окна программы начнут считать счетчики запросов и ответов. Если счетчик ответов (Resp) считает вместе со счетчиком

запросов, значит, связь установлена.

#### 3. О модуле

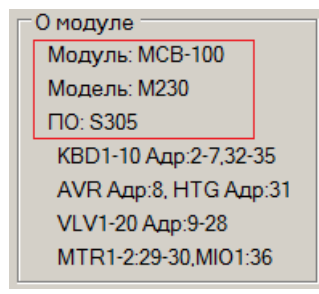

- После подключения, автоматически определяется тип модуля. В окне
  "О модуле" отображается информация о названии модуля, коде модели и версии ПО.
  - Кроме того, отображается памятка с адресами всех модулей системы

#### 4. Определение неисправности

| 7 | 1   | Сот1 Скор (0:9.6, 1:19.2, 2:38.4, 3:57.6, 4:115.2)  |
|---|-----|-----------------------------------------------------|
| 8 | 151 | Код сообщения: Вентилятор 1 Сила Обрыв (MTR1 1L1-3) |
| 9 | 1   | Всего сообщений                                     |

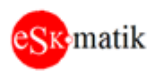

Регистр 8 отображает те же самые коды, что на дисплее клавиатуры. Но кроме кода, дает еще и расшифровку кода ошибки и физический адрес, куда подключено устройство с неисправностью. Например, "MTR1 1L1-3" – модуль MTR1, клеммы 1L1,1L2 и 1L3
 Регистр 9 отображает общее количество сообщений

- Для перехода к следующей неисправности нажмите кнопку ha клавиатуре или запишите в рег.124 значение 12 (Следующее сообщение)

#### 5. Установка связи с модулем

Переподключите компьютер к модулям, как это описано в разделе "Подключение к модулям".

О модуль: МСВ-100 Модель: М230 ПО: S305 КВD1-10 Адр:2-7,32-35 АVR Адр:8, НТG Адр:31 VLV1-20 Адр:9-28 MTR1-2:29-30.MIO1:36

| Чтение         |    |   |   |
|----------------|----|---|---|
| Адрес:         | 29 | < | > |
| Старт Регистр: | 0  | < | > |

Переключитесь на адрес 29

О модуле Модуль: MTR-110 Модель: M330 ПО: S109

Если соединение установилось, в окне "О модуле" появиться описание модуля MTR.

В окне "О модуле" есть памятка с адресами всех модулей. Например,

нам необходимо подключиться к модулю MTR1, его адрес 29

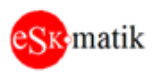

## Неисправности

#### 1. Ключ доступа неисправен

Если ключ доступа в положение "Разрешено", но на клавиатуре не нажимаются кнопки "Ручн" и "Сброс", скорее всего, неисправен ключ доступа.

- Дополнительная проверка. Нажмите кнопку "Тест", если зажглись все лампы, значит связь

| 26 | 0 | rez                                        |
|----|---|--------------------------------------------|
| 27 | 0 | Ключ доступа S1 (0:Запрещ, 1:Разреш)       |
| 28 | 2 | АВР1 (0:Нет, 1:Норма, 2:НормаРабота, 3:Обр |

между клавиатурой и модулем МСВ исправна и проблема в ключе доступа. Подключите конвертер USB-RS485 к разъему

"А3+В3-" на модуле «МСВ», убедитесь, что при изменении положения ключа значение

#### рег.17 остается 0

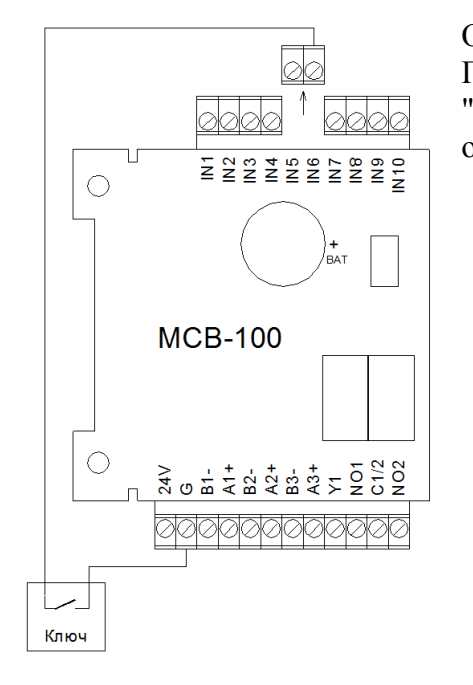

Отключите питание шкафа. Отсоедините коннектор IN6. Прозвоните клемму IN6 на клемму G. В положении "Разрешено" должно звониться накоротко, если нет, ищите обрыв.

## 2. Встроенная Батарея неисправна

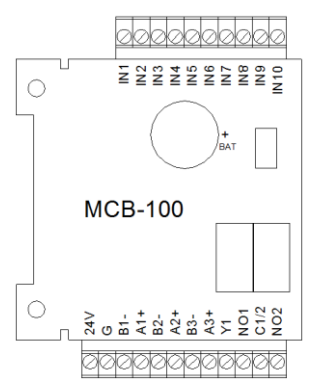

Снимите модуль «МСВ» и проверьте напряжение на батарейке ВАТ. Если напряжение менее 2.9В необходимо заменить батарею.

## 3. Модуль ххх Нет связи

Модулю «МСВ» (модуль управления системой) "не видит" на линии связи данный модуль. - Отключите и через 10 секунд включите питание шкафа. После подачи питания все светодиоды на модуле должны мигнуть.

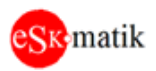

- Если не мигнули, убедитесь что на клеммах 24V и G есть питание 24B. Если питание есть, значит, данный модуль неисправен

- Обратите внимание на светодиод CO на нужном модуле, если он не мигает, значит, имеется обрыв линии связи. Отключите питание шкафа и прозвоните линии A+ и B- между модулем «MCB» и данным модулем. Если линии в порядке, значит, данный модуль неисправен

| Чтение Адрес: 29 | < > |
|------------------|-----|
| Старт Регистр: 0 | < > |

- Отсоедините коннектор от клемм "А+В-" модуля и подключите к ним конвертер USB-RS485. Попробуйте соединиться по нужному адресу, используя памятку из окна "О модуле"

- Если не получается, попробуйте соединиться по адресу "1" и другим возможным адресам для данного типа модуля.

| 5 | 0 | Модуль Параметр         |  |
|---|---|-------------------------|--|
| 6 | 1 | Com1 Адрес              |  |
| 7 | 1 | Сот1 Скор (0:9.6, 1:19. |  |

- Если соединение удалось, необходимо задать правильный адрес, кликните на поле значения рег.6. Его значения перенесутся в окно "Запись"

| Запись         |    |
|----------------|----|
| Per: 6 HW:     |    |
| Знач: <u>9</u> | ок |
| 0 1            |    |

- Введите новое значение в поле "Знач" и кликните ОК. Если все прошло нормально, модуль пропадет со связи. Можно проверить связь с ним, если в окне "Чтение", в поле "Адрес" задать новый адрес, модуль должен появиться на связи

- Отключите конвертер USB-RS485 от модуля и подсоедините обратно к модулю «МСВ». В окне "Чтение", поле "Адрес"

задайте адрес "1". Не забудьте установить ранее отсоединенный от модуля коннектор на место. Сбросьте неисправности, нажав кнопку "Сброс" на клавиатуре. Неисправность "Модуль ххх Нет связи" должна пропасть.

## 4. Модуль ххх Ошибки записи

Некритичная ошибка. Может возникать в условиях сильных электромагнитных помех, обычно при использовании частотного регулятора. Если появляется часто (несколько раз в течение часа), необходимо проверить подключение силового кабеля между частотником и двигателем. Он должен быть экранированным и экран заземлен.

## 5. Модуль ххх Неправильный тип модуля

По указанному адресу обнаружен модуль другого типа, например, по адресу 9 ожидается модуль «VLV», а обнаружен модуль «MTR». Установите модуль необходимого типа.

## 6. Модуль ххх Устаревшая версия ПО модуля

По указанному адресу обнаружен модуль со старой версией ПО. Обновите ПО модуля. Учтите, модули «VLV», «MTR» и «HTG» имеют по два микроконтроллера на плате и требуют обновления обеих прошивок MCU1 и MCU2.

## 7. Модуль ххх Нет связи МСU1

Модули «VLV», «МТR» и «НТG» имеют по два микроконтроллера на плате. MCU1 используется для измерения состояния силовых линий и связан с MCU2 линией связи. Данная неисправность говорит о потере связи между MCU1 и MCU2. Скорее всего, физическая неисправность модуля. Замените на исправный модуль.

## 8. Модуль ххх Ошибка версии ПО МСU1

Модули «VLV», «MTR» и «HTG» имеют по два микроконтроллера на плате. MCU1 используется для измерения состояния силовых линий и имеет собственную прошивку ПО. Данная неисправность говорит о несоответствии версии ПО MCU1, той, которую ожидает

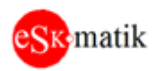

микроконтроллер MCU2. Обновите версию ПО микроконтроллера MCU1 до необходимой из комплекта прошивок для данного модуля.

## 9. АВР Ввод ххх Фаза Обрыв

7 1 Сот1 Скор (0:9.6, 1:19.2, 2:38.4, 3:57.6, 4:115.2) 8 141 Код сообщения: АВР Ввод 1 Фаза Обрыв (AVR 1L1-3) 9 1 Всего сообщений - Подключите конвертер USB-RS485 к разъему "А3+В3-" на модуле «МСВ». Определите модуль, на котором произошел обрыв, в данном случае это

## модуль «AVR», клеммы 1L1-1L2-1L3.

| I | Чтение           |   |   | - |
|---|------------------|---|---|---|
|   | Адрес: 8         | < | > |   |
|   | Старт Регистр: 0 | < | > |   |

- Отсоедините коннектор от клемм "A+B-" модуля «AVR» и подключите к ним конвертер USB-RS485. Попробуйте соединиться по нужному адресу, используя памятку из окна "О модуле"

Обратите внимание, что рег.11 "Состояние Ввод 1" имеет значение "З.Обрыв".

| 11      3      Состояние Ввод1 0:Нет, 1:Норма, 2:НормаРабота, 3:Обрыв, 4:ОбрывРабота        12      2      Состояние Ввод2 -/- | 10 | 0 | рез                                                                          |
|----------------------------------------------------------------------------------------------------|----|---|------------------------------------------------------------------------------|
| 12 2 Состояние Ввод2-/-                                                                                                    | 11 | 3 | Состояние Ввод1 0:Нет, 1:Норма, 2:НормаРабота, <u>3:Обрыв,</u> 4:ОбрывРабота |
|                                                                                                    | 12 | 2 | Состояние Ввод2 -/-                                                          |

| 17 | 2264 | (x0.1В) Вход 1L1 |
|----|------|------------------|
| 18 | 2269 | (x0.1В) Вход 1L2 |
| 19 | 26   | (x0.1B) Вход 1L3 |

Видим, что измеренное напряжение рег.19 "Вход 1L3", имеет значение 2.6В. Это обрыв фазы. Вводы 1L1 и 1L2 имею правильные значения напряжения

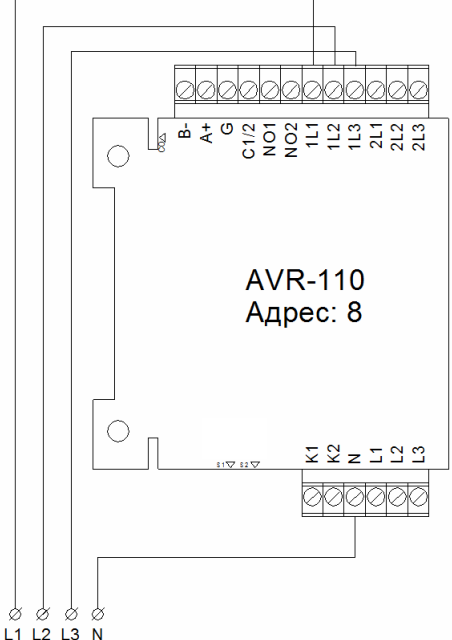

<sup>L1</sup> <sup>L2</sup> <sup>L3</sup> <sup>N</sup> Измерьте тестером напряжение между собой клеммами 1L3 и N. Если напряжение отсутствует, ищите ошибки в подключении проводов.

## 10. Вход ххх Линия Обрыв (КЗ)

| 7 | 1   | Com1 Скор (0:9.6, 1:19.2, 2:38.4, 3:57.6, 4:115.2) |
|---|-----|----------------------------------------------------|
| 8 | 171 | Код сообщения: Вход Пожар 1 Линия Обрыв (VLV1 IN1) |
| 9 | 1   | Всего сообщений                                    |

- Подключите конвертер USB-RS485 к разъему "А3+В3-" на модуле «МСВ». Определите модуль, на котором произошел обрыв, в данном случае это

модуль VLV1, клемма IN1.

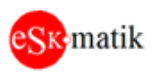

| Чтение           |     |
|------------------|-----|
| Адрес: 9         | < > |
| Старт Регистр: 0 | < > |

- Отсоедините коннектор от клемм "A+B-" модуля «VLV» и подключите к ним конвертер USB-RS485. Попробуйте соединиться по нужному адресу, используя памятку из окна "О модуле"

| 13 | 0 | Состояние Клап.2 -/-                                          |
|----|---|---------------------------------------------------------------|
| 14 | 3 | Вход IN1 Пожар1 0:Нет, 1:Норма, 2:Трев, <u>3:Обрыв,</u> 4:КЗ, |
| 15 | 0 | Вход IN2 Пожар2 -/-                                           |

Обратите внимание, что рег.14 "Вход IN1 Пожар 1" имеет значение "3.Обрыв".

Чтение Адрес: 9 < > Старт Регистр: 20 < >

Переключаемся на следующую страницу регистров, нажав кнопку ">". Стартовый регистр измениться на 20.

| 29 | 1306 | (x0.01Ком) Вход 2V2 |
|----|------|---------------------|
| 30 | 9999 | (0.01Ком) Вход IN1  |
| 31 | 1461 | (0.01Ком) Вход IN2  |

Видим, что измеренное сопротивление рег.30 "Вход IN1", имеет значение 9999. Это обрыв.

#### Таблица сопротивлении

| Сопротивление, КОм | Номинал, КОм | Значение     |
|--------------------|--------------|--------------|
| > 25.00            |              | Обрыв кабеля |
| 12.50 - 25.00 КОм  | 14.70        | Разомкнуто   |
| 2.00 - 12.50 КОм   | 10.00        | Замкнуто     |
| < 2.00             |              | КЗ кабеля    |

<u>Примечание.</u> Номинальные значения, это сопротивление резисторов, установленных в модуле «TRB-110» при различных состояниях.

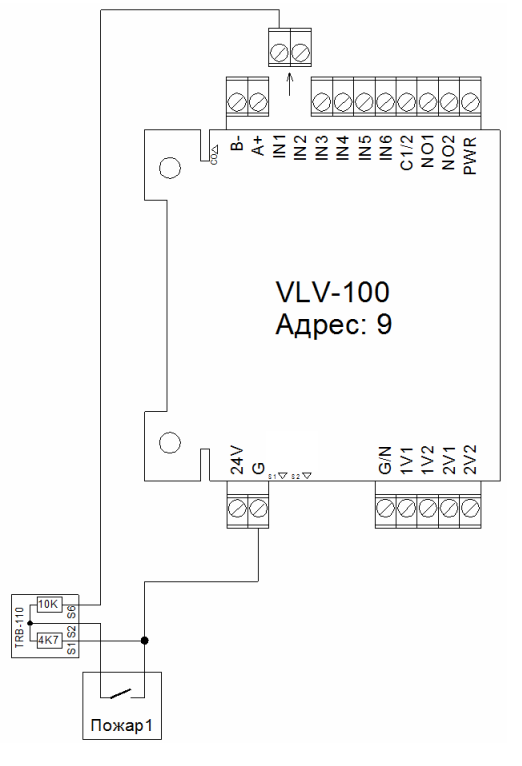

Отключите питание шкафа. Отсоедините разъем от клеммы IN1. Измерьте тестером сопротивление между собой клеммами IN1 и G. Если сопротивление отличается от номинальных значений (см. таблицу выше), ищите ошибки в подключении проводов.

## 11. Вентилятор ххх Сила Обрыв

| 7 | 1   | Сот1 Скор (0:9.6, 1:19.2, 2:38.4, 3:57.6, 4:115.2) |
|---|-----|----------------------------------------------------|
| 8 | 151 | Код сообщения: Вентилятор 1 Сила Обрыв (MTR1 1L1-3 |
| 9 | 1   | Всего сообщений                                    |

- Подключите конвертер USB-RS485 к разъему "А3+В3-" на модуле «МСВ». Определите модуль, на котором произошел

FireVent-100 Определение и устранение неисправностей S305 v1

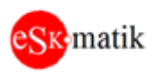

#### обрыв, в данном случае это модуль MTR1, клеммы 1L1,1L2 и 1L3.

| -Чтение        |    |   |   |
|----------------|----|---|---|
| Адрес:         | 29 | < | > |
| Старт Регистр: | 0  | < | > |

- Отсоедините коннектор от клемм "А+В-" модуля «МТВ» и подключите к ним конвертер USB-RS485. Попробуйте соединиться по нужному адресу, используя памятку из окна "О модуле"

| 11 | 0 | Управление Мотор2 -/-                                          | Обратите внимание, что рег.12     |
|----|---|----------------------------------------------------------------|-----------------------------------|
| 12 | 3 | Состояние Мотор1 0:Нет, 1:Норма, 2:Работа, <u>3:Обрыв,</u> 4:В | "Состояние Мотор1" имеет значение |
| 13 | 0 | Состояние Мотор2 -/-                                           | "3.Обрыв".                        |

Чтение Адрес: 29 Старт Регистр: 20 < >

| 23 | 0     | Выход DO_K2 -/-     |
|----|-------|---------------------|
| 24 | 16837 | (x0.01Ком) Вход 1L1 |
| 25 | 12869 | (x0.01Ком) Вход 2L1 |

Переключаемся на следующую страницу регистров, нажав кнопку ">". Стартовый регистр измениться на 20.

Видим, что измеренное сопротивление рег.24 "Вход 1L1", больше 150 Ком. Этот параметр задается на модуле «МСВ» рег.197 "Общее сопротивление силовой линии двигателя максимальное". Значит один из проводов к двигателю оборван. Если

сопротивление 1999 Ком, значит, оборвано 2 или более проводов. Если все провода в норме рег.24 должен показывать значение около 129 Ком. Это сопротивление измерительных цепей внутри модуля «МТК».

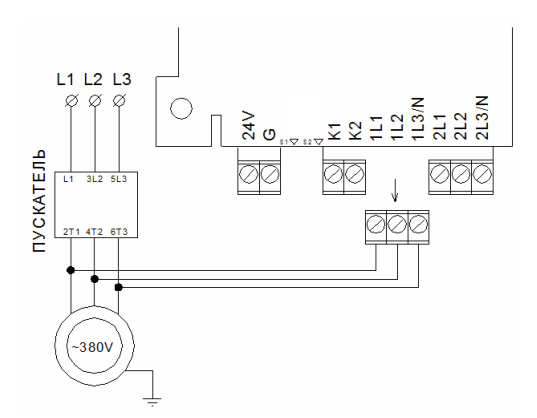

Отключите питание шкафа. Отсоедините разъем от клемм 1L1-1L3. Измерьте тестером сопротивление между клеммами 1L1-1L2, затем 1L1-1L3 и 1L2-1L3. Везде должно быть не более 50 Ом. Если больше, ищите обрыв проводов к двигателю.

## 12. Клапан ххх Сила Обрыв (КЗ)

1 Com1 Скор (0:9.6, 1:19.2, 2:38.4, 3:57.6, 4:115.2) 7 8 187 Код сообщения: Клапан 1 Сила Обрыв (VLV1 1V1,2) 9 2 Всего сообщений

- Подключите конвертер USB-RS485 к разъему "А3+В3-" на модуле «МСВ». Определите модуль, на котором произошел обрыв, в данном случае это

#### модуль VLV1, клеммы 1V1 и 1V2.

| -Чтение        |   |   |   |
|----------------|---|---|---|
| Адрес:         | 9 | < | > |
| Старт Регистр: | 0 | < | > |

- Отсоедините коннектор от клемм "А+В-" модуля «VLV» и подключите к ним конвертер USB-RS485. Попробуйте соединиться по нужному адресу, используя памятку из окна "О модуле"

Обратите внимание, что рег.12 "Состояние Клап.1" имеет значение "9.Обрыв. сил".

11 0 Управление Клап.2 -/-

12 9 Состояние Клап. 10:Нет, 1:Движ, 2:Закр, 3:Откр, 4:ош.Закр 5:ош.Откр 6:Обрыв, 7:КЗ, 8:Аном, 9:Обрыв.сил, 13 -/-

|--|

| Чтение ———     |    |   |   |
|----------------|----|---|---|
| Адрес:         | 9  | < | > |
| Старт Регистр: | 20 | < | > |

Переключаемся на следующую страницу регистров, нажав кнопку ">". Стартовый регистр измениться на 20.

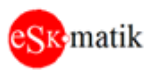

| 25      0      Выход DO_2V2 -/-        26      19999      (x0.01Ком) Вход 1V1        27      1317      (x0.01Ком) Вход 1V2 | Видим, что измеренное сопротивление рег.26 "Вход 1V1",<br>больше 96.00 Ком. Этот параметр задается на модуле «МСВ»<br>рег.199 " Обрыв силовой линии клапана". Значит провод на                                            |
|----------------------------------------------------------------------------------------------------|----------------------------------------------------------------------------------------------------|
|                                                                                                    | закрытие клапана (от клеммы 1V1) оборван. Провод на открытие клапана (от клеммы 1V2) в норме.                                                                                                    |
| PWR N 012<br>N 012<br>N 012<br>N 012<br>N 012<br>N 012<br>N 02<br>N 02<br>N 02<br>N 02<br>N 02<br>N 02<br>N 02<br>N 0      | Отключите питание шкафа. Отсоедините разъем от клемм G/N-<br>1V1-1V2. Измерьте тестером сопротивление между клеммами                                                                                                    |
| VLV-100<br>Адрес: 9                                                                                                    | G/N-1V1. Должно быть не более 86 КОм. Это сопротивление оконечного резистора в терминаторе «TRB-100». Он должен быть установлен непосредственно на приводе клапана. Если значение больше, ищите обрыв проводов к клапану. |
|                                                                                                    |                                                                                                    |
| Установить<br>Ø Ø если сопр.<br>220V N привода ><br>50Ком                                                                  |                                                                                                    |

| 7 | 1   | Com1 Скор (0:9.6, 1:19.2, 2:38.4, 3:57.6, 4:115.2) |
|---|-----|----------------------------------------------------|
| 8 | 184 | Код сообщения: Клапан 1 Концевик Обрыв (VLV1 IN5)  |
| 9 | 1   | Всего сообщений                                    |

OBUJ 3AKP OTKP

## 13. Клапан ххх Концевик Обрыв (КЗ)

- Подключите конвертер USB-RS485 к разъему "А3+В3-" на модуле «МСВ». Определите модуль, на котором произошел обрыв, в данном случае это

## модуль VLV1, клемма IN5.

| Чтение         |   |   |   |
|----------------|---|---|---|
| Адрес:         | 9 | < | > |
| Старт Регистр: | 0 | < | > |

- Отсоедините коннектор от клемм "A+B-" модуля «VLV» и подключите к ним конвертер USB-RS485. Попробуйте соединиться по нужному адресу, используя памятку из окна "О модуле"

Обратите внимание, что рег.18 "Клапан 1 концевик" имеет значение "4.Обрыв".

| 17 | 0 | Вход IN4 Пожар2' -/-                                                           |
|----|---|--------------------------------------------------------------------------------|
| 18 | 4 | Вход IN5 Клап1конц 0:Нет, 1:Движ, 2:Закр, 3:Откр, <u>4:Обрыв,</u> 5:КЗ, 6:Аном |
| 19 | 0 | Вход IN6 Клап2конц -/-                                                         |

| Чтение            |     |
|-------------------|-----|
| Адрес: 9          | < > |
| Старт Регистр: 20 | < > |

| 33 | 1462 | (0.01Ком) Вход IN4 |
|----|------|--------------------|
| 34 | 9999 | (0.01Ком) Вход IN5 |
| 35 | 997  | (0.01Ком) Вход IN6 |

Переключаемся на следующую страницу регистров, нажав кнопку ">". Стартовый регистр измениться на 20.

Видим, что измеренное сопротивление рег.34 "Вход IN5", имеет значение 9999. Это обрыв.

#### Таблица сопротивлении

| Сопротивление, КОм | Номинал, КОм | Значение     |
|--------------------|--------------|--------------|
| > 25.00            |              | Обрыв кабеля |

FireVent-100 Определение и устранение неисправностей S305 v1

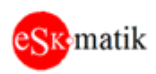

| 12.50 - 25.00 КОм | 14.70 | Клапан в движении |
|-------------------|-------|-------------------|
| 7.50 - 12.50 КОм  | 10.00 | Клапан закрыт     |
| 2.00 - 7.50 КОм   | 4.70  | Клапан открыт     |
| < 2.00            |       | КЗ кабеля         |

<u>Примечание.</u> Номинальные значения, это сопротивление резисторов, установленных в модуле «TRB-110» при различных положениях концевых выключателей клапана

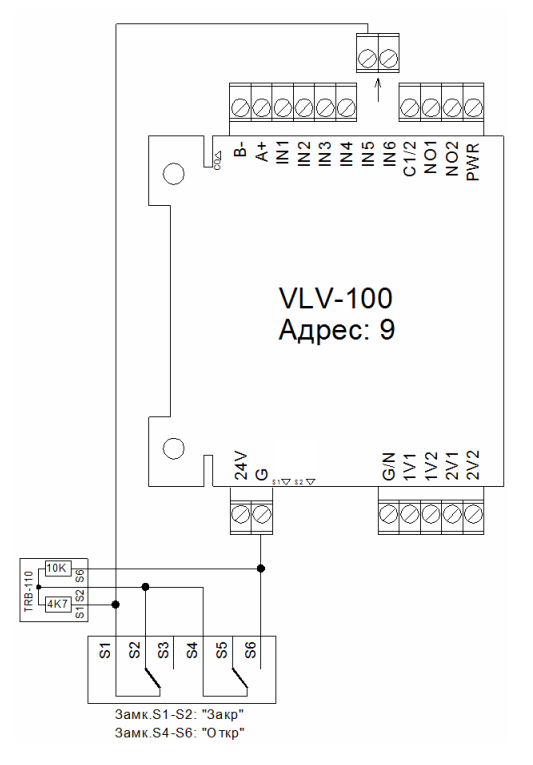

Отключите питание шкафа. Отсоедините разъем от клеммы IN5. Измерьте тестером сопротивление между собой клеммами IN5 и G. Если сопротивление отличается от номинальных значений (см. таблицу выше), ищите ошибки в подключении проводов.

## 14. Клапан ххх Авария сети питания

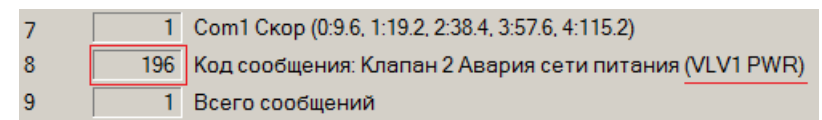

- Подключите конвертер USB-RS485 к разъему "А3+В3-" на модуле «МСВ». Определите модуль, на котором произошел

обрыв, в данном случае это модуль VLV1, клемма PWR.

| Чтение         |   |   |   |
|----------------|---|---|---|
| Адрес:         | 9 | < | > |
| Старт Регистр: | 0 | < | > |

- Отсоедините коннектор от клемм "A+B-" модуля «VLV» и подключите к ним конвертер USB-RS485. Попробуйте соединиться по нужному адресу, используя памятку из окна "О модуле"

Обратите внимание, что рег.12 "Состояние Клап.1" имеет значение "8.Авар.сети".

| 12 | 8 | Состояние Клап.1 (0:Нет, 1:Движ, 2:Закр, 3:Откр, 4:ош.Закр 5:ош.Откр 6:Обрыв, 7:КЗ, 8:Авар.сети, 9:0 |
|----|---|----------------------------------------------------------------------------------------------------|
| 13 | 8 | Состояние Клап.2 (0:Нет, 1:Движ, 2:Закр, 3:Откр, 4:ош.Закр 5:ош.Откр 6:Обрыв, 7:КЗ, 8:Авар.сети, 9:С |

| Чтение                | П  |
|-----------------------|----|
| Адрес: 9 < >          | ", |
| Старт Регистр: 20 < > |    |

Тереключаемся на следующую страницу регистров, нажав кнопку >". Стартовый регистр измениться на 20.

| 35 | 993 | (0.01Ком) Вход IN6             |
|----|-----|--------------------------------|
| 36 | 10  | (x0.1B) Вход PWR (9999:не исп) |
| 37 | 0   | rez                            |

Видим, что измеренное напряжение per.36 "Вход PWR", меньше 20.0 В. Этот параметр задается на модуле «MCB» per.203 "Мин.напряжение вход PWR мод.VLV".

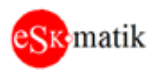

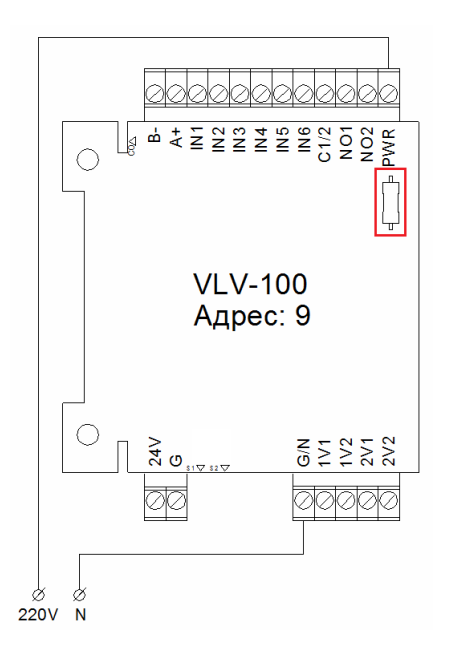

- Измерьте тестером напряжение между собой клеммами PWR и G/N. Если напряжение отсутствует, ищите ошибки в подключении проводов.

- Если напряжение присутствует, отключите питание шкафа и прозвоните тестером впаянный предохранитель рядом с клеммой PWR. Должен звониться накоротко. Если предохранитель сгорел, необходима замена предохранителя. Наиболее вероятная причина сгорания предохранителя, это короткое замыкание в цепи питания клапана. Поэтому обязательно проверьте отсутствие КЗ между клеммой G/N и клеммами 1V1, 1V2, 2V1 и 2V2.

## 15. Клапан ххх Концевик Закр (Откр) не сработал

| 7 | 1   | Сот1 Скор (0:9.6, 1:19.2, 2:38.4, 3:57.6, 4:115.2)          |
|---|-----|-------------------------------------------------------------|
| 8 | 182 | Код сообщения: Клапан 1 Концевик Закр не сработал (VLV1 IN5 |
| 9 | 1   | Всего сообщений                                             |

- Подключите конвертер USB-RS485 к разъему "А3+В3-" на модуле «МСВ». Определите модуль, на котором не сработал

концевик, в данном случае это модуль VLV1, клемма IN5.

| Чтение           |   |   |
|------------------|---|---|
| Адрес: 9         | < | > |
| Старт Регистр: 0 | < | > |

- Отсоедините коннектор от клемм "A+B-" модуля «VLV» и подключите к ним конвертер USB-RS485. Попробуйте соединиться по нужному адресу, используя памятку из окна "О модуле"

Обратите внимание, что рег.12 "Состояние Клапан 1" имеет значение "4.ош.Закр".

| 11 0 Управ. | ение Клап.2 (0:Откл, 1:Вк |
|-------------|---------------------------|
|-------------|---------------------------|

| 12 | 4 | Состояние Клап.1 (0:Нет, 1:Движ, 2:Закр, 3:Откр, <u>4:ош.Закр</u> 5:ош.Откр 6:00 |
|----|---|----------------------------------------------------------------------------------|
| 13 | 2 | Состояние Клап.2 (0:Нет, 1:Движ, 2:Закр, 3:Откр, 4:ош.Закр 5:ош.Откр 6:Об        |

| -Чтение        |    |     |
|----------------|----|-----|
| Адрес:         | 9  | < > |
| Старт Регистр: | 20 | < > |

Переключаемся на следующую страницу регистров, нажав кнопку ">". Стартовый регистр измениться на 20.

| 33 | 1461 | (0.01Ком) Вход IN4 |
|----|------|--------------------|
| 34 | 1467 | (0.01Ком) Вход IN5 |
| 35 | 993  | (0.01Ком) Вход IN6 |

Таблица сопротивлении

Видим, что измеренное сопротивление рег.34 "Вход IN5", имеет значение около 14.7 КОм. Это значит, что клапан в состоянии движения, т.е. ни один из концевиков не сработал. Проверьте подключение концевиков

| Сопротивление, КОм | Номинал, КОм | Значение          |
|--------------------|--------------|-------------------|
| > 25.00            |              | Обрыв кабеля      |
| 12.50 - 25.00 КОм  | 14.70        | Клапан в движении |
| 7.50 - 12.50 КОм   | 10.00        | Клапан закрыт     |
| 2.00 - 7.50 КОм    | 4.70         | Клапан открыт     |
| < 2.00             |              | КЗ кабеля         |

<u>Примечание.</u> Номинальные значения, это сопротивление резисторов, установленных в модуле «TRB-110» при различных положениях концевых выключателей клапана

FireVent-100 Определение и устранение неисправностей S305 v1

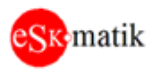

## Если неисправность не удается исправить

Если неисправность не возможно определить и/или исправить вышеописанными способами, то рекомендуется демонтировать и отправить **ВСЕ ПЛАТЫ!!!** из шкафа (включая плату клавиатуры **без пленки**) для диагностики, производителю. Обязательно приложите следующие данные:

- 1. Название и адрес объекта
- 2. Название шкафа
- 3. Описание неисправности.
- 4. Контактные данные человека, выполнявшего пуск в эксплуатацию.